Jeju 제주특별자치도

# 맞춤형 화장품 조제 체험정보 서비스 사용자 매뉴얼

=

## 목 차

| I.개요 ···································· |
|-------------------------------------------|
| 표. 시스템 구성                                 |
| Ⅲ. 소프트웨어 설명                               |
| 1. 메인화면                                   |
| 2. 정보조회                                   |
| 1) 조제관리사 안내                               |
| 1.1) 정보조회(업무안내) ······ 6                  |
| 1.2) 정보조회(교육안내)                           |
| 2) 레시피조회 (리스트)                            |
| 3) 레시피조회 (상세조회)                           |
| 4) 소재조회 (리스트)                             |
| 5) 소재조회 (상세조회)                            |
| 3. 권한관리12                                 |
| 3.1) 권한신청 (리스트)                           |
| 3.2) 권한신청 (등록)                            |
| 4. 즐겨찾기 관리                                |
| 4.1) 즐겨찾기 관리(리스트)                         |

## 표. 시스템 구성

## 1. 클라우드 인프라 구성도

콜라우드 인프라 구성도

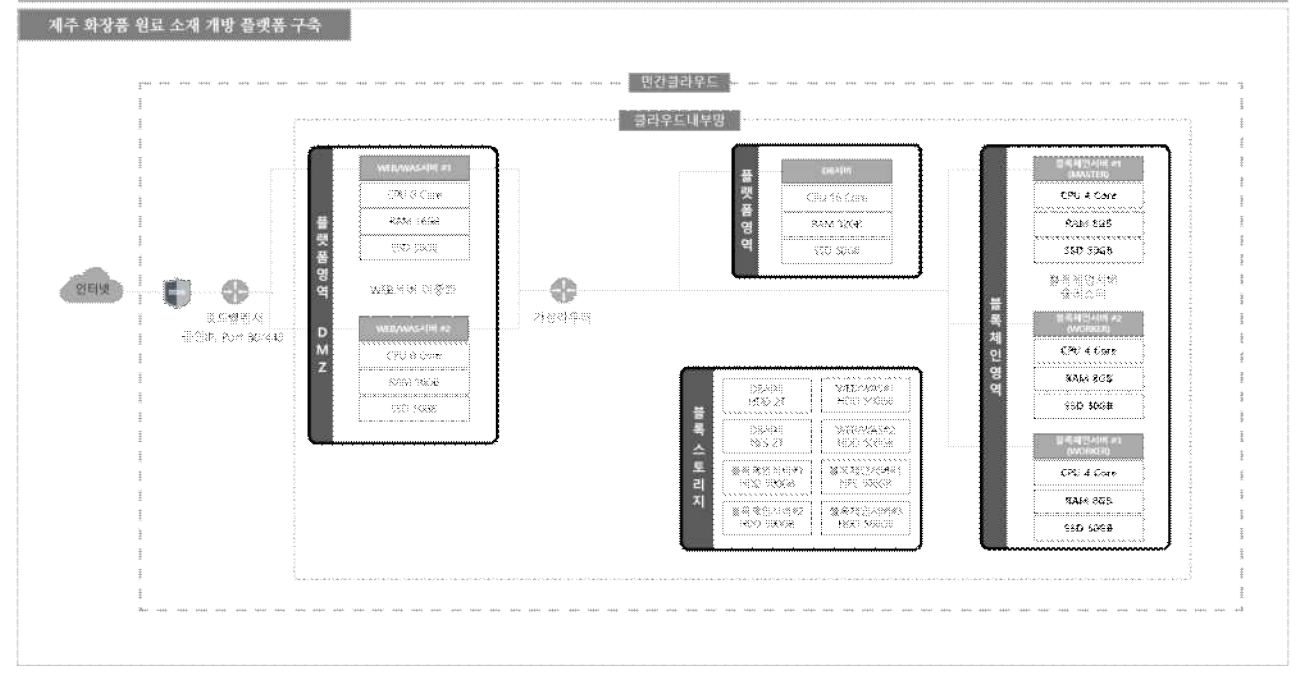

그림 1 제주 화장품 원료 소재 개발 플랫폼 - 클라우드 인프라 구성도

## 2. 클라우드 S/W 구성도

률라우드 S/₩ 구성도

|                            | 플랫폼 영역                           |                        |                         | 블록체인영역                         |                                |
|----------------------------|----------------------------------|------------------------|-------------------------|--------------------------------|--------------------------------|
| WEB/WAS서버 #1               | WEB/WAS서비 #2                     | DB서비 #1                | 블록채인 서비 #1              | 불록체인 서비 #2                     | 블록체인 서비 #3                     |
| 화장품 소재 제주 화장품<br>정보관리 인증지원 | 화장품 소재 제주 화장품<br>정보관리 인증지원       | MariaDB 10.4.21        | 볼록체인관리자                 | Hyperledger-Fabric 2.3         | Hyperleriger Febric 2.3        |
| 전주기 공공생산<br>이력관리 인프라       | 전주기 공공생산<br>이력관리 인프라             | <b>●</b><br>● 章 和 伊    | 체인코드API서버               | Docker 20.10<br>(Docker Swarm) | Cooker 20.10<br>Cexker Severni |
| 맞춤형 화장품 조제관리사<br>소재추전 매칭   | 맞충형 화장품 조제관리사<br>소재추전 매칭         | संसर्भगव               | 블록탐색기                   | And vitus                      | Parti várnas                   |
| 맞춤형 화장품<br>조제 체험관리 포털서비스   | 맞춤형 화장품<br>조제 체험관리 포털서비스         | 회원정보 <u>권한관리</u>       | Size in Lowish 1934 L   | CentOs 7.8                     | CeniCK 7.3                     |
| 웹로그분석<br>레포팅툴              | 보안키패드<br>검색엔진                    | 2 गवनम<br>बन्म<br>बन्म |                         |                                |                                |
| Vueija / nodejs 10,24,1    | Vuelja / nođejs 10.24,3          | DB암호화                  | Ngine 1.20 / Tomcar 8.5 |                                |                                |
| ava 137egovítansevork 3    | g Java 1.8 / egovívaroesvark 3.6 | 백업술루션                  | Nyperledger-Fabric 2.3  |                                |                                |
| Ngina 1.20 / Tomest 8.5    | Ngina 1.20 / Torneat 8.5         | And virus              | (Docker Swamt)          |                                |                                |
| Anti Aas                   | Anti Vitas                       | CentO5 7.8             | Asti virus              |                                |                                |
| Centros 7.8                | CentOS 2.8                       |                        | CartOS 7.3              |                                |                                |

그림 2 제주 화장품 원료 소재 개발 플랫폼 – 클라우드 S/W 구성도

#### 표. 소프트웨어 설명

#### 1. 메인화면

#### ○ 화면개요

- 맞춤형 화장품 조제 체험관리 정보관리 서비스 '메인'화면 입니다.
- 맞춤형 화장품 조제 체험관리를 검색할 수 있는 서비스입니다.
- 화면

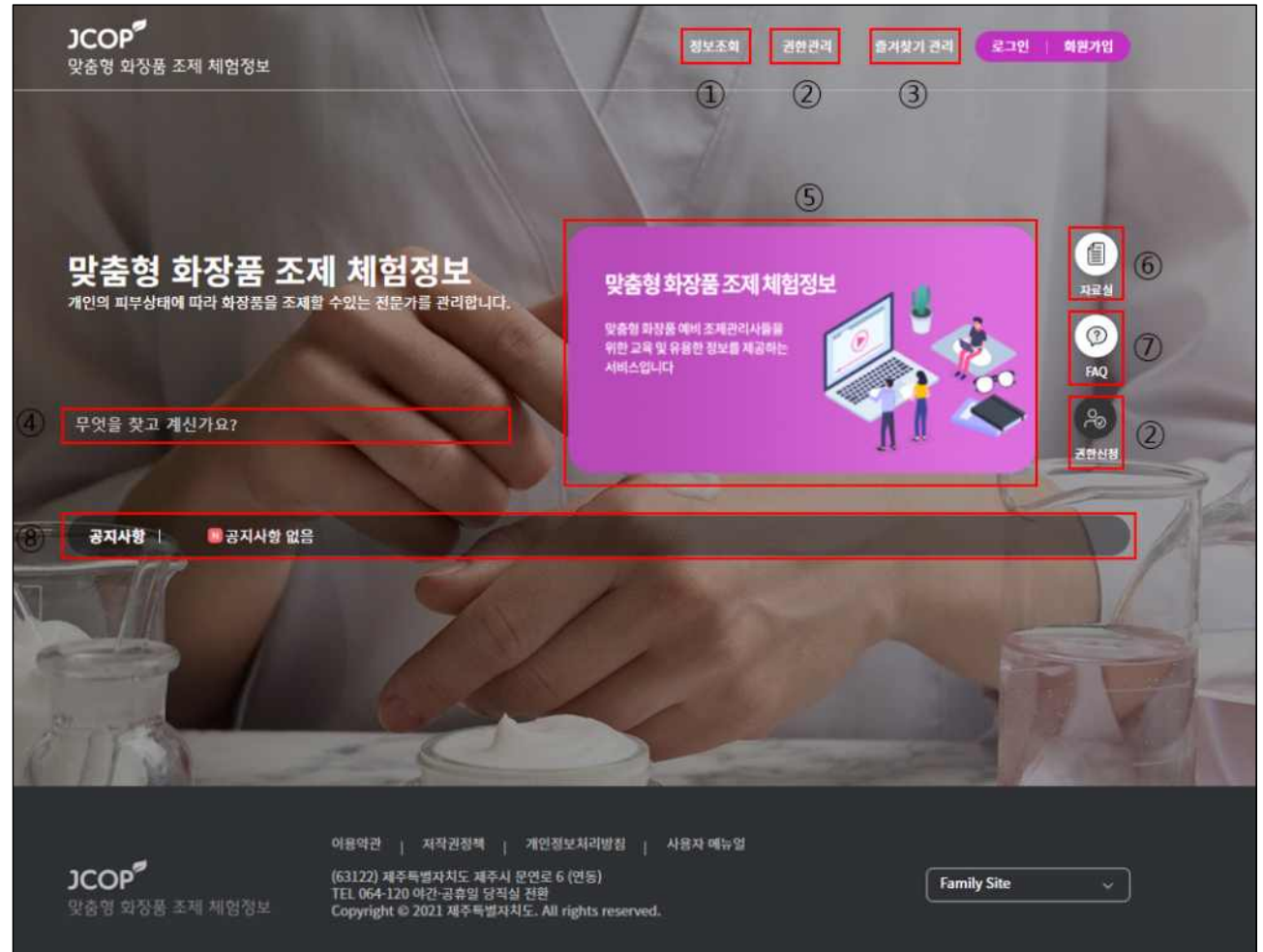

- 사용방법
  - ① "정보조회" 메뉴를 선택하면 조제관리사, 레시피 조회, 소재 조회의 관련 정보를 확인 할 수있습니다.
  - 2 "권한관리" 메뉴를 선택하면 권한신청 화면으로 이동하여 해당 게시글을 확인할 수 있습니다.
  - ③ "즐겨찾기 관리" 메뉴를 선택하면 즐겨찾기 관리메뉴를 확인하실 수 있습니다.
  - ④ 통합검색어 기능으로 키워드를 입력하여 검색합니다.
  - ⑤ 맞춤형 화장품 조제 체험 관리에 대한 내용을 확인할 수 있는 배너입니다.
  - ⑥ 자료실 화면으로 이동하여 해당 게시글을 확인할 수 있습니다.
  - ⑦ FAQ 화면으로 이동하여 해당 게시글을 확인할 수 있습니다.
  - ⑧ 게시된 공지사항을 확인할 수 있으며. 공지사항 제목을 클릭하면 해당 공지사항에 대한 상세내용을 확인할 수 있습니다.

1) 조제관리사 안내

1.1) 업무안내

## ○ 화면개요

- 화장품 조제 체험관리 정보 조회 서비스의 "맞춤형 화장품 조제 관리사" 안내화면입니다.

- 맞춤형 화장품 조제 관리사의 정보와 취득 정보를 확인할 수 있습니다.

○ 화면

| 정보조회              | 정보조회<br>③ 및 출형 화장품 조제관리사의 역할                                                                                                    |
|-------------------|----------------------------------------------------------------------------------------------------|
| • 조제관리사 안내        | 맞춤형화장품 판매장(제조업 시설·등록 없이 소비자 요구에 따라 화장품을 혼합·소분하여 제공)에서 개인의 피부상태·선호도 및 진단결<br>과에 따라 화장품에 색소, 향료 등 원료를 혼합하거나 화장품을 나누어 담는 역할을 전문적으로 담당                                                                                                    |
| - 레시피조회<br>- 소재조회 | <ul> <li>자격 취득 정보</li> <li>· 자격명: 맞춤형화장품조제관리사</li> <li>· 관련 부처: 식품의약품안전처</li> <li>· 시행 기관: 한국생산성본부</li> <li>· 시험명 : 맞춤형화장품 조제관리사 자격시험</li> <li>· 시험명 : 및 참항자품 조제관리사 자격시험</li> <li>· 시방 일정 : 연 1회 이상 (별도 시행공고를 통해 시행 일정 공고)</li> <li>· 응시자격 : 자격 및 인원 제한 없음</li> </ul> |

○ 사용방법

① 맞춤형 화장품 조제 관리사의 관련 업무의 역할과 취득 정보를 확인할 수 있습니다.

② 맞춤형 화장품 판매업에 대한 관련 교육을 확인할 수 있습니다.
 ③ 맞춤형 화장품 조제 관리사의 관련 업무의 역할과 취득 상세 정보를 확인할 수 있습니다.

1) 조제관리사 안내

1.2) 교육안내

## ○ 화면개요

- 맞춤형 화장품 조제 관련 교육 자료 화면입니다.

- 맞춤형 화장품 조제 관련 교육을 통해 조제관리사 자격 능력을 향상 시킬 수 있습니다.

○ 화면

| 정보조회              | 교육안내                                                                                                    |
|-------------------|----------------------------------------------------------------------------------------------------|
|                   | <ol> <li>교육목표</li> </ol>                                                                                                    |
| • 조제관리사 안내        | 새로운 화장품 판매형태인 맞춤형 화장품 판매업에 대한 시행 법제화에 따른 맞춤형화장품 조제관리사 자격 능력 향상                                                                           |
| - 업무안내<br>- 교육안내  | · 교육자료<br>②                                                                                                    |
| - 레시피조회<br>- 소재조회 | [모듈 1. 화장품법의 이해 1] 화장품법의 입법 취지에 대해 알아볼까요?<br>화장품법 책정 배경, 화장품법령의 체계 및 육적, 화장품 관련 식품의약품안전처 고시<br>출시: https://www.kpc.or.kr/                |
|                   | [모듈 1. 화장품법의 이해 2] 화장품의 유형과 정의에 대해 알아볼까요?<br>화장품이란가, 및습의화장품의 정의, 화장품의 유형과 종류<br>용치 :https://www.kpc.or.kr/                               |
|                   | [모듈 1. 화장품법의 이해 3] 화장품의 유형별 특성에 대해 알아볼까요?<br>화장품의 유형별 통류<br>용서 : https://www.kpc.or.kr/                                                  |
|                   | [모듈 1. 화장품법의 이해 4] 화장품법에 따른 영업의 종류를 알아볼까요?<br>화장품법령에 따른 영업의 종류 및 특징 / 영업 등록 요건 및 방법 / 영업자별 컨리자의 자격기준 및 업무<br>용서 : https://www.kpc.or.kr/ |
|                   | [모듈 1. 화장품법의 이혜 5] 화장품의 품질 요소를 알아볼까요?<br>화장품의 안전성 / 안령성 / 유효성<br>출시 : http://www.kpc.or.kr/                                              |
|                   | ③                                                                                                    |

○ 사용방법

① 화장품 조제 관련 교육에 영상들을 보여줍니다.

② 각 항목마다 화장품 조제 관련 교육에 대한 영상 및 출처를 확인할 수 있습니다.

③ 화장품 조제 관련 교육 리스트의 페이지 버튼입니다.

2) 레시피조회 (리스트)

## ○ 화면개요

- 화장품 조제에 관련한 레시피 조회화면입니다. 관련 레시피를 기능별, 피부타입, 성별로 상세하게 조회 가능하며 즐겨찾기 기능을 통하여 필요한 레시피들만 모아볼 수도 있습니다.

○ 화면

| 정보조회       | i  | 레시ㅍ            | 조회     |      |                      |      |            |            |       |      |
|------------|----|----------------|--------|------|----------------------|------|------------|------------|-------|------|
|            | )  | 1)             |        | 2    | 3                    | 4    | E          | 5)         |       |      |
| • 조제관리사 안내 |    | 1)<br>2회결과 2건/ | 총 2건   | 기능별  | ♥ 피부타입 ♥             | 성별   | <b>~</b> 김 | 색어를 입력해주   | 세요.   | 검색   |
| • 레시피조회    | 6  | 번호             | 레시피명   |      | 기능                   | 피부타입 | 성별         | 등록일        | 작성자   | 즐겨찾기 |
| · 소재조회     | -  | 17             | 톤업크림   | 0    | 백, 자외선 차단            | 건성   | 여성         | 2021-11-30 | 우경관리자 |      |
|            |    | 2              | 피부보습크림 | 주름개선 | l, 미백, 여드름성 피부<br>완화 | 복합성  | 남성         | 2021-11-30 | 우경관리자 | 8    |
|            | 1. |                |        |      | 9                    | > >> |            |            |       |      |

- ① 검색어의 대한 검색 결과의 총 건수를 보여줍니다.
- 2 검색 시 전체 혹은 어떤 종류의 별 군으로 검색할 것인지 선택할 수 있는 검색 필터입니 다.
- ③ 검색 시 피부타입 키워드를 선택할 수 있는 검색 필터입니다.
- ④ 검색 시 성별 키워드를 선택할 수 있는 검색 필터입니다.
- ⑤ 검색어 입력 후 검색 버튼을 누르면 레시피 정보 중 검색 필터와 검색어에 해당하는 리스트만 출력 됩니다.
- ⑥ 검색 결과 부분으로, 레시피와 관련된 레시피 조회 리스트와 각 항목에 대한 정보를 확인할 수 있습니다.
- ⑦ 각 항목을 선택하면 해당 레시피 성분에 대한 상세정보를 확인할 수 있습니다.
- ⑧ 각 항목을 즐겨찾기 목록에 넣을 수 있습니다.
- ⑨ 레시피 조회 리스트의 페이지 버튼입니다.

## 3) 레시피조회 (상세조회)

## ○ 화면개요

- 화장품 조제에 관련한 레시피 상세조회화면입니다. 관련 레시피를 기능별, 피부타입, 성별로 상세하게 조회 가능합니다.

#### ○ 화면

|      | ① 트루 히알루        | 론 수분 선크림    |      |            |
|------|-----------------|-------------|------|------------|
| 나 안내 | 작성자             | 이동엽         | 등록일  | 2022-02-25 |
| ET.  | 성별 / 나이         | 남성 / 30대 초반 | 중량   | 156g       |
|      | 제형              | পশ          | 사용기간 | 55         |
|      | · 씨구더입<br>수분/유분 | 19          | 모공   | 28         |
|      | • 피부타입<br>      | 10          |      | 28         |
|      | 색소침착            | 18          | 분술물  | 54         |
|      | 주름              | 27          | 각질   | 15         |
|      | ● 전성분 상세<br>    | ll 조희<br>   |      |            |
|      |                 |             |      |            |

- ① 선택한 해당 레시피에대한 상세 정보를 조회할 수 있습니다. 전성분 상세 조회는 권한 신청 후 모든 내용을 확인할 수 있습니다.
- ② 목록 버튼 클릭시 레시피 조회 리스트화면으로 이동합니다.

4) 소재조회 (리스트)

## ○ 화면개요

- 화장품 소재에 관한 정보 조회 화면입니다.
- 화장품에 들어가는 소재에 대한 생물종명, 효능, 등록일을 상세히 알 수 있습니다.

| ○ 화면       |    |                 |                                                     |                        |                                                     |        |      |
|------------|----|-----------------|-----------------------------------------------------|------------------------|-----------------------------------------------------|--------|------|
| 정보조회       | 소  | 작조              | 회                                                   |                        |                                                     |        |      |
|            |    |                 |                                                     | 2                      | 3                                                   | 4      |      |
| · 조제관리사 안내 | 검색 | (1)<br>비결과 322건 | 1                                                   | 출처 💙                   | 소재명 💙 검색어를 입                                        | 리해주세요. | 검색   |
| - 레시피조회    |    | 번호              | 소재명                                                 | 생물종명                   | 효능                                                  | 출처     | 즐겨찾기 |
| · 소재조회     | 5  | 322 6           | VIBURNUM DILATATUM LEAF/STEM<br>EXTRACT             | 가막살나무                  | 항균제, 항산화, 피부 컨디셔<br>닝 작용제-연화제, 피부 보<br>호제           | JTP    | 7    |
|            |    | 321             | ACANTHOPANAX SENTICOSUS<br>(ELEUTHERO) ROOT EXTRACT | 가시오갈 <mark>피</mark> 나무 | 식물                                                  | JTP    | 57   |
|            |    | 320             | CONIOGRAMME JAEXTRACTPPONICA<br>EXTRACT             | 가지고비고사리                | 피부 컨디셔닝 작용제-다방<br>면                                 | JTP    | 57   |
|            |    | 319             | DIOSPYROS KAKI LEAF EXTRACT                         | 감나무                    | 피부 컨디셔닝 작용제-다방<br>면                                 | JTP    | 公    |
|            |    | 318             | FORSYTHIA KOREANA BRANCH/LEAF                       | 개나리                    | 피부 컨디셔닝 작용제-다방<br>면                                 | JTP    | 습    |
|            |    | 317             | ERIGERON ANNUUS FLOWER<br>EXTRACT                   | 개망초                    | 피부 컨디셔닝 작용제-다방<br>면                                 | JTP    | 슈    |
|            |    | 316             | CARPINUS TSCHONOSKII LEAF<br>EXTRACT                | 개서어나무                  | 항비듬제, 항진균제, 항균제,<br>모발 컨디셔닝 작용제, 피부<br>컨디셔닝 작용제-다방면 | JTP    | Ś    |
|            |    | 315             | ANGELICA JAPONICA EXTRACT                           | 갯강활                    | 피부 컨디셔닝 작용제-다방<br>면                                 | JTP    | 57   |
|            |    | 314             | PEUCEDANUM JAPONICUM EXTRACT                        | 갯기름나물                  | 피부 컨디셔닝 작용제-다방<br>면                                 | JTP    | ŵ    |
|            |    | 313             | PEUCEDANUM JAPONICUM BRANCH<br>EXTRACT              | 갯기름나물                  | 황산화                                                 | JTP    | 습    |
|            |    |                 | 8 «                                                 | <u>←1</u> 2 3 4        | 5 > »                                               |        |      |

- 사용방법
  - ① 검색어에 대한 검색 결과의 총 건수를 보여줍니다.
  - ② 검색 시 출처, JTP 혹은 조제관리사로 검색할 것인지 선택할 수 있는 검색 필터입니다.
  - ③ 검색 시 소재명, 생물종명 혹은 효능으로 검색할 것인지 선택할 수 있는 검색 필터입니다.
     ④ 검색 시 검색어 키워드를 선택할 수 있는 검색 필터입니다.

  - ⑤ 검색 결과 부분으로, 검색 버튼을 누르면 소재 정보 중 검색 필터와 검색어에 해당하는 이스트만 출력합니다.
  - ⑥ 각 항목을 선택하면 해당 소재 조회에 대한 상세정보를 확인할 수 있습니다.
  - ⑦ 각 항목을 즐겨찾기 목록에 넣을 수 있습니다.
  - ⑧ 화장품 원물 리스트의 페이지 버튼입니다.

5) 소재조회 (상세조회)

## ○ 화면개요

- 화장품 소재에 관한 정보 상세조회 화면입니다.
- 화장품에 들어가는 소재에 대한 생물종명, 효능, 등록일을 상세히 알 수 있습니다.

○ 화면

| 1 | VIBURNUN | VIBURNUM DILATATUM LEAF/STEM EXTRACT |                |       |  |  |  |
|---|----------|--------------------------------------|----------------|-------|--|--|--|
|   | 생물종명     | 가막살나무                                | 소재번호           | 23385 |  |  |  |
|   | 효능       | 항군제, 항산화, 피부 컨디셔닝 작                  | 용제-연화제, 피부 보호제 |       |  |  |  |
|   | 분류       | 식물성 산물 및 식물 유래성분                     |                |       |  |  |  |
|   | 기원       | 식물                                   |                |       |  |  |  |
|   | 상표명      | HerbE*****                           |                |       |  |  |  |

- ① 선택한 소재에 대한 상세한 정보를 조회할 수 있습니다. 상표명은 권한 신청 후 모든 내용을 확인할 수 있습니다. ② 목록 버튼 클릭시 소재조회 리스트 페이지로 이동합니다.

## 3. 권한관리

=

## 1) 권한신청 (리스트)

## ○ 화면개요

- 권한 신청 서비스 화면입니다. - 조제 관리사 권한을 신청 할 수 있습니다.

○ 화면

| 권한관리   | Z   | 실한 <mark>신</mark> 칭 | 2               |                   |      |         |
|--------|-----|---------------------|-----------------|-------------------|------|---------|
| • 권한신청 | 1 * | 1건<br>번호            | 내용              | 신청일               | 승인상태 | 승인일/반려일 |
|        | 2   | 1                   | 임시 조제 관리사 권한 신청 | 2022-03-23        | 승인요청 |         |
|        |     |                     |                 | 3 «< <u>1</u> > » |      |         |

- ① 게시물의 총 건수를 보여줍니다.
- ② 권한신청의 대한 정보를 확인할 수 있습니다.
- ③ 페이징 버튼입니다.

## 3.2) 권한신청 (등록)

### ○ 화면개요

- 권한 신청 팝업 화면입니다. - 조제 관리사 권한을 신청 할 수 있습니다.

#### ○ 화면

| 아이디    | test1111 |  |
|--------|----------|--|
| 이름     | 지현우      |  |
|        |          |  |
| 영수증 처브 |          |  |
| 영수증 첨부 |          |  |

- 사용방법
  - ① 권한 신청에 대한 정보를 확인할 수 있습니다.
  - ② 조제 관리사에 필요 첨부 파일을 첨부 할 수 있습니다.
  - ③ 버튼을 클릭시 권한이 신청 됩니다.
  - ④ 버튼을 클릭시 작성된 내용이 취소 됩니다.

## 4. 즐겨찾기 관리 4.1) 즐겨찾기 관리 (리스트)

## ○ 화면개요

- 즐겨찾기 관리 서비스 화면입니다. 레시피 조회, 소재 조회 화면에서 즐겨찾기로 등록한 항목들을 모아 볼 수 있습니다.

○ 화면

| - | 즐겨 <mark>칮</mark> | 기관리                                              |                                                                                        |                                                                                                    |                                      |
|---|-------------------|--------------------------------------------------|----------------------------------------------------------------------------------------|----------------------------------------------------------------------------------------------------|--------------------------------------|
| 1 | 3건                | 7.6                                              |                                                                                        | A UNIV                                                                                                    | Taltia                               |
| - | 번호                | 구문                                               | 和当                                                                                     | 운서면영                                                                                                    | 술겨젖기                                 |
| 0 | 1                 | 레시피                                              | ③ 미백크림                                                                                 | 4                                                                                                    | (5) 📩                                |
|   | 2                 | 레시피                                              | 미녹시딜크림                                                                                 |                                                                                                    | *                                    |
| - | 3                 | 레시피                                              | 더마 그린티 프로바이오틱스 크림                                                                      |                                                                                                    | 1 🔶                                  |
|   | 1                 | ①     ● 3건       ①     ● 2       ②     □       3 | 즐겨찾기 관리         1       전호         1       레시피         2       레시피         3       레시피 | 즐겨찾기 관리         1       전체         전환호       구분       제목         1       레시피       ③       미백크림         2       레시피       미복시딜크림       3         3       레시피       더마 그린티 프로바이오틱스 크림 | ···································· |

- 1 게시물의 총 건수를 보여줍니다.
   2 즐겨찾기 한 글들의 목록을 출력합니다.
- ③ 제목을 클릭하여 상세 페이지로 이동합니다.
- ④ 버튼을 클릭하여 즐겨찾기 목록의 순서를 변경합니다.
- ⑤ 버튼을 클릭하여 즐겨찾기를 해제합니다.